## Using LockDown Browser for Online Exams

Your course may require the use of LockDown Browser online exams. Watch this <u>short video</u> to get a basic understanding of LockDown Browser. A student <u>Quick Start Guide</u> is also available.

## To download and install LockDown Browser, please follow these instructions

• Students should log into Blackboard, click on Resources tab in the upper-right hand corner, then find the Respondus Lockdown Browser Section to download.

|                                                                                                    | My Courses Resources Content Collection |
|----------------------------------------------------------------------------------------------------|-----------------------------------------|
| My Courses                                                                                                    | My Announcements                        |
| Academic Integrity Follett Disco                                                                                                    |                                         |
| academic integrity , n.: the<br>process of maintaining honesty<br>about ideas and their sources,<br>and avoiding behaviors such as<br>cheating on tests, plagiarizing<br>papers, falsifying data<br>More >><br>Every boo<br>Every coul<br>Any time. |                                         |
| Respondus LockDown<br>Browser Follett Disc   If you are required to take a<br>test using the Respondus<br>LockDown browser, please<br>click here to download the<br>application. Follett Disc                                                       |                                         |
| Respondus Student Guide<br>Respondus Freezing Issue Fix                                                                                                    |                                         |